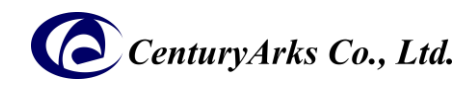

## [Japanese]

## METAVISION<sup>®</sup> Intelligence suite プラグイン セットアップガイド

SilkyEvCam (VGA) / SilkyEvCam HD / SilkyEvCam HD Lite で Metavision<sup>®</sup> Intelligence suite アプリケーションを使用するに は、次の設定が必要です。

## [Metavision<sup>®</sup> Intelligence インストール]

 下記 PROPHESEE 社の Web site ヘアクセスし、必要事項を入力後、PC の OS に合わせて Metavision<sup>®</sup> Intelligence suite をインストールします。 https://docs.prophesee.ai/4.6.2/installation/index.html

※対応する OS は上記サイトで確認してください。

## [ プラグインファイル インストール ]

- 下記 CenturyArks のダウンロードサイトからプラグインセットアップファイル(zip)をダウンロードしてください。
  ※ご使用の Metavision<sup>®</sup> Intelligence suite のバージョンに沿ったファイルをダウンロードしてください。
  <a href="https://centuryarks.com/download-2/#v462">https://centuryarks.com/download-2/#v462</a>
- 2. ダウンロードファイル及び起動確認
- 2-1. [ Ubuntu ]
  - SilkyEvCam\_Plugin\_Installer\_for\_ubuntu\_v?.?.?.zip セットアップ手順は上記ファイルに含まれる"readme.txt"ファイルを参照してください。

- SilkyEvCam を USB ケーブルで PC に接続し、metavision studio を起動してストリーミング画像が出力されることを確認 します。

> metavision\_studio [return]

- 2-2. [ Windows ]
  - SilkyEvCam\_Plugin\_Installer\_for\_win64\_v?.?.?.zip

セットアップ手順は上記ファイルに含まれる"readme.txt"ファイルを参照してください。

- SilkyEvCam を USB ケーブルで PC に接続し、アプリケーションメニューから metavision\_studio.exe を起動してストリーミング画像が出力されることを確認します。

>metavision\_studio.exe

製造元:(㈱センチュリーアークス 所在地:〒106-0031 東京都港区西麻布3丁目 13-1 TEL: 03-6804-5752 弊社ホームページ:<u>https://www.centuryarks.com/</u> 製品に関するお問い合せメールアドレス:ca-qa@centuryarks.com